### Pénzügyileg rendezett számla –befizetés után

Minden már <u>befizetett tételről</u> a teljesítést követően automatikusan elektronikus számla készül a Neptunban beállított Befizető nevére – amennyiben ilyen nincs beállítva, a hallgató nevére -, amely megtekinthető és letölthető a Pénzügyek/Számlák felületről.

## <u>Átutalásos számla</u> – befizetés előtt

### Mikor kell átutalásos számlát kérni?

Ha a költségtérítési díj/önköltség fizetését egészben vagy részben a munkáltatója vagy saját cége (pl: BT) átvállalja, illetve ha Ön egyéni vállalkozó.

A költségtérítési díj/önköltség (részben vagy egészben) munkáltató által fizetése esetén, **a** hallgatónak <u>előzetesen</u> átutalásos számla kiállítási kérelmet kell benyújtani az intézmény felé a Neptun-rendszeren keresztül. A kérvény elfogadása után az intézmény elkészíti a számlát, amelyet a hallgató a kérvény elfogadását követően elektronikus és elektronikusan archivált változatban letölthet a Pénzügyek - Számlák menüpont alatt.

# <u>A letöltött számla befizetőnek az általa kért formátumban (nyomtatott, elektronikusan archivált számla vagy elektronikus számla) történő eljuttatása a hallgató felelőssége.</u>

Amennyiben nem a teljes költségtérítési díj/önköltség összegéről kér átutalásos számát, a hallgatónak lehetősége van a kiírt tételt megbontani az átvállalás mértékének megfelelően, és a befizetőt hozzárendelni.

Átutalásos számla iránti igényt a Neptun-rendszeren keresztül lehet leadni, a folyamatról részletesen a következőkben olvashat.

## Hol és hogyan lehet átutalásos számlát kérni a Neptun-rendszerben?

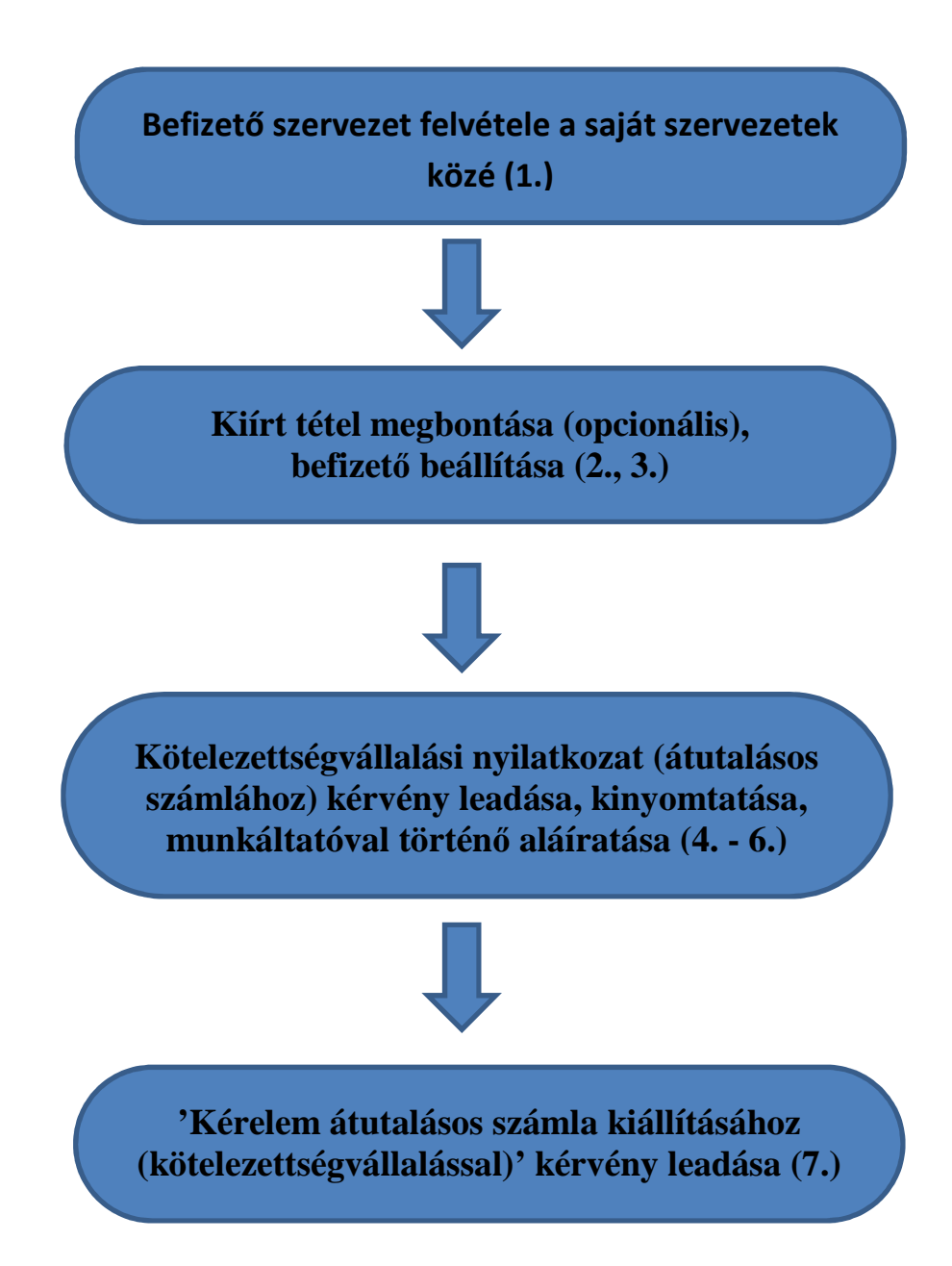

1. **Befizető szervezet** (munkáltató, cég, egyéni vállalkozó, ...; továbbiakban: munkáltató) **felvétele** a Saját befizető szervezetek közé a *Pénzügyek/Beállítások* menüpontban a *Szervezetek* fülön, ha az előző félévben még nem állította be a kívánt szervezetet.

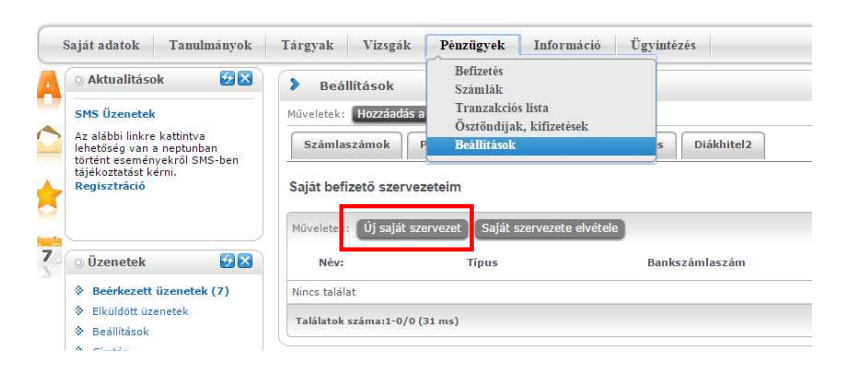

Az *Új saját szervezet* gombbal előhívhatóak a már rögzített szervezetek. A felületen lehetőség van keresni többféle szempont alapján a jobb sarokban található keresés gomb segítségével:

| Kül     | lső szervezetek                                                  |                           |                                                   |         |                               |                                                   | ? [ |
|---------|------------------------------------------------------------------|---------------------------|---------------------------------------------------|---------|-------------------------------|---------------------------------------------------|-----|
|         |                                                                  |                           |                                                   |         | -                             | 81                                                | P   |
| 1       |                                                                  | Keresé                    | Név: 🔻                                            |         |                               | Keresé                                            |     |
| Mi<br>Æ | iveletek: Új szervezet felvétele<br>Név: 🗚                       | Tipus                     | Név:<br>Típus<br>Bankszámlaszám<br>Adószám<br>Cím | 2 3     | <mark>5 »</mark> א<br>Adószám | Oldalméret 20<br>Cím                              | •   |
|         | Szent János Kórház és Észak-budai<br>Egyesített Kórházak         | Partnerszerveze           | t                                                 |         |                               |                                                   | Ð   |
|         | A Súlyos Sérültekért Alapítvány                                  | Partnerszerveze           | E                                                 |         |                               |                                                   | 0   |
|         | A Vas Megyei Képalkotó Diagnosztika<br>Fejlesztéséért Alapítvány | Partnerszerveze           | 101047896321860001                                | .002009 | 18899135118                   | 9700<br>Szombathely<br>Kenyérvíz utca<br>1/A. 1/D | C   |
|         | Aba Sámuel Általános Iskola                                      | Egyéb szervezet<br>egység | i 11600006000000014                               | 591945  | 15362797-2-<br>07             |                                                   | ÷   |
|         | Abda Községi Önkormányzat                                        | Partnerszerveze           | t.                                                |         | 15366595208                   | 9151 Abda<br>Szent István<br>utca 3.              | Ð   |
|         | ABON Systems Kft.                                                | Egyéb szervezet<br>egység | 8                                                 |         |                               |                                                   | Đ   |

Amennyiben megtalálta a megfelelő szervezetet, a sor végén található '+' jelre kattintva a *Kiválaszt* gomb segítségével tudja azt rögzíteni.

Kérjük, minden esetben előzetesen ellenőrizze, hogy szerepel –e a munkáltató a felsorolt listában, hogy a keresés a többi hallgató számára egyszerűbb legyen (ugyanarra ne érkezzen több találat)!

Ha az érintett munkáltató nem szerepel a rendszerben, fel kell vinni új szervezetként az *Új szervezet felvétele* gomb segítségével:

| Új szervezet felvétele |                  | ? | C, | 3 |
|------------------------|------------------|---|----|---|
| Szervezet adatok       |                  |   |    |   |
| Név:                   |                  |   |    |   |
| Szervezet típusa:      | Partnerszervezet |   |    |   |
| Felettes szervezet:    |                  |   |    |   |
| Adószám:               |                  |   |    |   |
| Bankszámlaszám:        | _                |   |    |   |
|                        | -                |   |    |   |
|                        |                  |   |    |   |
| Cím adatok             |                  |   |    |   |
| Ország:                | Magyarország 🔻   |   |    |   |
| Város:                 |                  |   |    |   |
| Irányítószám:          |                  |   |    |   |
| Cím:                   |                  |   |    |   |
|                        |                  |   |    |   |
|                        |                  |   |    |   |
|                        |                  |   |    |   |
|                        |                  |   |    |   |
|                        |                  |   |    |   |
|                        |                  |   |    |   |
|                        |                  |   |    |   |
|                        |                  |   |    |   |
|                        |                  |   |    |   |
| Mentés Vissza          |                  |   |    |   |

2. A kiírt tétel megbontása, ha a munkáltató nem a teljes összeg befizetését vállalja át: a *Pénzügyek/Befizetés* menüpontban a befizetendő soron, a sor végén található plusz jelen állva a lehetőségek közül a *Megosztás* funkciót választva.

| Kiírt tételek megosztása                                                      | ? 🖒            |
|-------------------------------------------------------------------------------|----------------|
| Kiirt tétel                                                                   | 🖺 🛎 📌 🕭        |
| Név:                                                                          | Összeg         |
| ATURAL ktg 2014/15/2 1. évf.                                                  | 160 000 HUF    |
| Találatok száma:1-1/1 (266 ms)                                                |                |
| (iírt tétel megosztása                                                        |                |
| <ul> <li>Első részösszeg (HUF):</li> <li>Második részösszeg (HUF):</li> </ul> | 90000<br>70000 |
| Mentés Vissza                                                                 |                |

3. **Befizető hozzárendelése** a *Pénzügyek/Befizetés* felületen a megfelelő (rész)kiíráshoz a sor végén található plusz jelen állva a lehetőségek közül a *Befizető* funkciót választva.

| Kiírt tétel         | ucicse        |                 |            | <b>**</b>   | , e<br>1 🖈 🔎 |
|---------------------|---------------|-----------------|------------|-------------|--------------|
|                     |               |                 |            |             |              |
| Jogcím neve         | Név:          |                 | Osszeg     | Szolg.telj. | Státusz:     |
| A ATURAL KTG        | ATURAL ktg 20 | 14/15/2 1. évf. | 90 000 HUF | 2015.02.02. | Aktiv        |
| Találatok száma:1-: | l/1 (31 ms)   |                 |            |             |              |
| Befizető adatai     |               |                 |            |             |              |
| Befizető tipusa:    |               | Szervezet       |            |             |              |
| Befizető:           |               | Partner         |            |             |              |
| Adószám:            |               | Szervezet       |            |             |              |
| Cím:                |               |                 | •          |             |              |
| Átutalásos számlát  | kérek:        |                 |            |             |              |
|                     |               |                 |            |             |              |
|                     |               |                 |            |             |              |
|                     |               |                 |            |             |              |
|                     |               |                 |            |             |              |
|                     |               |                 |            |             |              |
|                     |               |                 |            |             |              |

Amennyiben a *Befizető típusa* mezőbe Szervezet típus van beállítva, a *Befizető* mező mellett található '...' gomb segítségével tud választani a korábban a *Pénzügyek/Beállítások* felületen a *Szervezet* fülön rögzített saját szervezeti közül.

Az 'Átutalásos számlát kérek' jelölőnégyzetet szükséges kipipálni, ugyanis csak ekkor tudjuk a munkáltató számára megfelelően kiállítani a számlát! A Mentés gombbal menthető el az új befizető.

| Kiírt tétel          |                     |                  |                 |             | * P      |
|----------------------|---------------------|------------------|-----------------|-------------|----------|
| Jogcím neve          | Név:                |                  | Összeg          | Szolg.telj. | Státusz: |
| A ATURAL KTG         | ATURAL ktg 2014/15/ | 2 1. évf.        | 90 000 HUF      | 2015.02.02. | Aktív    |
| Találatok száma:1-   | 1/1 (31 ms)         |                  |                 |             |          |
| efizető adatai       |                     |                  |                 |             |          |
| Befizető típusa:     |                     | Szervezet        | •               |             |          |
| Befizető:            |                     | KLIK IV. ker. Ta | nkerülete       |             |          |
| Adószám:             |                     | 15796658241      |                 |             |          |
| Cím:                 | 11.111- 12          | 1012 Budapest    | István út 15. 🔻 |             |          |
| > Atutalàsos számlal | t kérek:            |                  |                 |             |          |

4. "Kötelezettségvállalási nyilatkozat (átutalásos számlához)" kérvény leadása: a *Pénzügyek/Befizetés* menüpontban a megfelelő kiírás során a sor végén található plusz jelen állva a lehetőségeknél a *Kérvény leadása* funkció alatt a megfelelő kérvény választásával.

| Szűrések                       |                             | Félé      | vek: Minden f | élév, Státusz: | Minden tipus        |                 |                  |             |                          |                |             |     |
|--------------------------------|-----------------------------|-----------|---------------|----------------|---------------------|-----------------|------------------|-------------|--------------------------|----------------|-------------|-----|
| Félévek:                       | Minden félév                |           | •             |                |                     |                 |                  |             |                          |                |             |     |
| Státusz:                       | Minden tipus                |           | ¥             |                |                     |                 |                  |             |                          |                |             |     |
|                                | Listázás                    |           |               |                |                     |                 |                  |             |                          |                |             |     |
| Műveletek: Hozzáadás a kedvenc | ekhez Tétel kiírás          |           |               |                |                     |                 |                  |             |                          |                |             |     |
| 1.) Tételek kiválasztása       |                             |           |               |                |                     |                 |                  |             |                          |                |             |     |
| Figyelem! A gyűjtőszámlás b    | efizetés az Ön számára r    | nem lehet | séges, mert r | még nem uta    | lt összeget a száml | ára!            |                  |             |                          |                |             |     |
| Befizetés Visszafizetés        |                             |           |               |                |                     |                 |                  |             |                          |                |             |     |
| Befizetendő kiirt tételek[Mind | len félév, Minden tipus]    |           |               |                |                     |                 |                  |             |                          |                | <b>•</b> 🗄  | * 🤊 |
| Műveletek: Befizet Törlés      |                             |           |               |                |                     |                 |                  |             |                          |                |             |     |
| 🖻 Név:                         |                             |           | Félév         | Tipus Tár      | gykód Összeg        | Kiírás dátuma   | Befizetés dátuma | Határidő    | Státusz: Számla sorszáma | DH1 Státusz    | DH2 Státusz |     |
| ATURAN ktg 2012/13/1 1.évf.    |                             |           | 2012/13/1     |                | 150 000 HUF         | 2012.07.26.     | 2012.10.12.      | 2012.09.15. | Teljesített              | Elfogadva      |             |     |
| A DIAKIGAZOLVANY               |                             |           | 2012/13/1     |                | 1 400 HUF           | 2012.08.31.     | 2012.10.21.      | 2012.08.31. | Teljesített              |                |             |     |
| ATURAN ktg 2012/13/2 1.évf.    |                             |           | 2012/13/2     |                | 150 000 HUF         | 2013.02.07.     | 2013.03.13.      | 2013.02.18. | Teljesített              | Elfogadva      |             |     |
| ATURAN ktg 2013/14/1 2. évf.   |                             |           | 2013/14/1     |                | 155 000 HUF         | 2013.09.06.     | 2013.11.22.      | 2013.09.15. | Teljesített              | Böyebb         |             |     |
| határidő elmúlasztásának díja. | kta díj késedelmes fizetése |           | 2013/14/1     |                | 3 000 HUF           | 2013.09.27.     | 2013.10.02.      | 2013.10.02. | Teljesített              | Megosztás      |             |     |
| ATURAN ktg 2013/14/2. 2. évf   | <u>.</u>                    |           | 2013/14/2     |                | 155 000 HUF         | 2014.02.06.     | 2014.02.08.      | 2014.02.18. | Teljesített              |                |             |     |
| ATURAL ktg 2014/15/2 1. évf.   |                             |           | 2014/15/2     |                | 160 000 HUF         | 2015.02.20.     |                  | 2015.02.25. | Aktiv                    | Befizető       |             |     |
| Név:                           | Félév                       | Típus     | Tárgykód      | Összeg         | Kiírás dátuma       | Befizetés dátun | na Határidő      | Státusz:    | Számla sorszáma II       | Kérvény leadás | a           |     |
| ATURAL ktg 2014/15/2 1. évi    | 2014/15/2                   |           |               | 90 000 HUF     | 2015.08.26.         |                 | 2015.02.25.      | Aktív       |                          |                |             | ī 🖪 |
|                                |                             |           |               |                |                     |                 |                  |             |                          |                |             |     |
| ATURAL ktg 2014/15/2 1. év     | 2014/15/2                   |           |               | 70 000 HUF     | 2015.08.26.         |                 | 2015.02.25.      | Aktiv       |                          |                |             |     |

A befizető adatai automatikusan kitöltésre kerülnek. Amennyiben valamilyen adat a befizetőről hiányzik, akkor a *Befizetőt* nem megfelelően rögzítette, kérjük, a fenti lépéseket ismételten tegye meg!

Ez még nem elég a számla kéréséhez!

5. **A nyilatkozat kinyomtatása**: a leadott nyilatkozat "kérvény" megtalálható az *Ügyintézés/Kérvények* felületen a *Leadott kérvények* fülön.

| > Pénzügyi kérvények                                                                                                    |              |                      |                  |
|----------------------------------------------------------------------------------------------------|--------------|----------------------|------------------|
| Műveletek: Vissza                                                                                                    |              |                      |                  |
| Figyelem! A kérvény leadást a Pénzügyek/Befizetések menüpontról<br>kezdeményezte, ezért a felületen jelenleg csak a pénzügyi kérvények<br>jelennek meg. |              |                      |                  |
| Kitölthető kérvények                                                                                                    |              |                      |                  |
|                                                                                                    |              |                      |                  |
|                                                                                                    |              |                      |                  |
| Név:                                                                                                    | Azonosító    | Leadás dátuma        | Státusz:         |
| Kötelezettségyállalási nyilatkozat (átutalásos számla kiállításhoz)                                                                                     | ETK-TE-006/6 | 2015.08.26. 10:01:35 | Ügyintézés alatt |
| Találatok száma:1-1/1 (219 ms)                                                                                                    |              |                      |                  |

- 6. A kinyomtatott nyilatkozatot a munkáltatóval alá kell íratni és lepecsételtetni!
- 7. **Számla iránti kérelem leadása**. a Pénzügyek/Befizetés menüpontban a megfelelő kiírás során a sor végén található plusz jelen állva a lehetőségeknél a Kérvény leadása funkció alatt a megfelelő kérvény kiválasztásával, amelyhez mellékletként csatolni kell a munkáltató által aláírt és lepecsételt kötelezettségvállalási nyilatkozatot.

A kérvény leadásával lesz teljes az átutalásos számla kiállítása iránti kérelem.

| Szűrések                                                   | Félévek: Minden félév, S | itátusz: Minden típus      |                     |              |             |                          |                              |               |       |       |
|------------------------------------------------------------|--------------------------|----------------------------|---------------------|--------------|-------------|--------------------------|------------------------------|---------------|-------|-------|
| ♦ Félévek: Minden félév                                    | *                        |                            |                     |              |             |                          |                              |               | _     | _     |
| ♦ Státusz: Minden típus                                    | ¥                        |                            |                     |              |             |                          |                              |               |       |       |
| Listázás                                                   |                          |                            |                     |              |             |                          |                              |               |       |       |
| Műveletek: Hozzáadás a kedvencekhez Tétel kiírás           |                          |                            |                     |              |             |                          |                              |               |       |       |
| 1.) Tételek kiválasztása                                   |                          |                            |                     |              |             |                          |                              |               |       |       |
| Figyelem! A gyűjtőszámlás befizetés az Ön számára nem l    | ehetséges, mert még n    | em utalt összeget a számlá | ra!                 |              |             |                          |                              |               |       |       |
| Befizetés Visszafizetés                                    |                          |                            |                     |              |             |                          |                              |               |       |       |
| Befizetendő kiirt tételek[Minden félév, Minden típus]      |                          |                            |                     |              |             |                          |                              | •             | *     | P     |
| Műveletek: Befizet Törlés                                  |                          |                            |                     |              |             |                          |                              |               |       |       |
| 🖻 Név:                                                     | Félév Típu               | ıs Tárgykód Összeg         | Kiírás dátuma Befiz | retés dátuma | Határidő    | Státusz: Számla sorszáma | DH1 Státusz DI               | H2 Státusz    |       |       |
| ATURAN ktg 2012/13/1 1.évf.                                | 2012/13/1                | 150 000 HUF                | 2012.07.26. 2012.   | .10.12.      | 2012.09.15. | Teljesített              | Elfogadva                    |               |       |       |
| A DIAKIGAZOLVANY                                           | 2012/13/1                | 1 400 HUF                  | 2012.08.31. 2012.   | .10.21.      | 2012.08.31. | Teljesített              |                              |               |       |       |
| ATURAN ktg 2012/13/2 1.évf.                                | 2012/13/2                | 150 000 HUF                | 2013.02.07. 2013.   | .03.13.      | 2013.02.18. | Teljesített              | Elfogadva                    |               |       | •     |
| ATURAN ktg 2013/14/1 2. évf.                               | 2013/14/1                | 155 000 HUF                | 2013.09.06. 2013.   | .11.22.      | 2013.09.15. | Teljesített              | Bővebb                       |               | 7     |       |
| határidő elmúlasztásának díja, ktg díj késedelmes fizetése | 2013/14/1                | 3 000 HUF                  | 2013.09.27. 2013.   | .10.02.      | 2013.10.02. | Teljesített              | Megosztás                    |               | D     |       |
| ATURAN ktg 2013/14/2. 2. évf.                              | 2013/14/2                | 155 000 HUF                | 2014.02.06. 2014.   | .02.08.      | 2014.02.18. | Teljesített              |                              |               | D     |       |
| ATURAL ktg 2014/15/2 1. évf.                               | 2014/15/2                | 160 000 HUF                | 2015.02.20.         |              | 2015.02.25. | Aktív                    | Befizető                     |               | D     |       |
| Név: Félév Típ                                             | us Tárgykód Össz         | zeg Kiírás dátuma          | Befizetės dátuma    | Határidő     | Státusz:    | Számla sorszáma DI       | Makhitel2<br>Kérvény leadása |               |       |       |
| ATURAL ktg 2014/15/2 1. évf. 2014/15/2                     | 90 0                     | 000 HUF 2015.08.26.        |                     | 2015.02.25.  | Aktiv       |                          |                              |               |       | 8     |
| ATURAL ktg 2014/15/2 1. évf. 2014/15/2                     | 70 0                     | 000 HUF 2015.08.26.        |                     | 2015.02.25.  | Aktiv       |                          |                              |               |       | 8     |
| Találatok száma:1-7/7 (47 ms)                              |                          |                            |                     |              |             |                          | Műve                         | letek: Befize | t) Tõ | irlés |

### A leadott kérvény nem módosítható, a módosításhoz új kérvényt kell leadni!

Felhívjuk figyelmét, hogy a kérvény a félév teljes hosszában ingyenesen leadható, de a befizetési határidő a kérvény leadásának idejétől függetlenül nem módosul!

 8. A munkáltató a megkapott számlát határidőig kiegyenlíti, a számlán szereplő összeget átutalja a megadott bankszámlaszámra (az utalás közlemény rovatának tartalma: + NEP+számlaszám+hallgató neptun kódja)

Figyelem! A munkáltató nem a gyűjtőszámlára utal! A befizetés nem jelenik meg a hallgató gyűjtőszámla egyenlegén. A tételt az intézmény gazdasági rendszere teszi teljesítetté a beérkezést követő pár napon belül.

# <u>Számlajavítás</u>

Amennyiben számlajavításra vagy számla sztornózásra van szüksége, jelezze a <u>neptunpenzugyek@uni-sopron.hu</u> e-mail címen.